# PROCÉDURE CRÉATION DE COMPTE

#### \*IMPORTANT\* - AVANT DE PROCÉDER À LA CRÉATION DE COMPTE :

- vous devez avoir votre numéro d'identification (NI)
  - https://sports.uqac.ca/formulaire-de-ni/

## ÉTAPE 1

- Cliquer sur « Créer un compte »

| x. | UQAC<br>Pavillon sportif<br>Université du Québec à Chicoutimi | Connexion Créer un compte |
|----|---------------------------------------------------------------|---------------------------|
|    | Passez de la <b>parole</b> aux <b>actes</b> !                 |                           |
|    | Q Rechercher une activité par mots clés                       | Rechercher une activité   |

#### ÉTAPE 2

- Remplir tous les champs
- Cliquer sur « Confirmer »

| Pavillon sporti<br>Université du Guébec à Chicoutimi |                                                                      | Connexion Créer un compte |
|------------------------------------------------------|----------------------------------------------------------------------|---------------------------|
| Activités                                            |                                                                      |                           |
|                                                      |                                                                      |                           |
|                                                      | Créer un compte                                                      |                           |
|                                                      | • Prênom                                                             |                           |
|                                                      | • Nom                                                                |                           |
|                                                      | Courriel                                                             |                           |
|                                                      | Mot de passe                                                         |                           |
|                                                      | Confirmer le mot de passe                                            |                           |
|                                                      | Confirmer<br>ကြာ<br>Vous avez déjà un compte ? <u>Connectez-vous</u> |                           |

#### ÉTAPE 3

Valider votre adresse courriel

- Se connecter à l'adresse courriel utilisé lors de la création de votre compte
- Cliquer sur le courriel « Confirmation de mon adresse courriel »

| = | M Gmail              | Q Rechercher dans les courriels 亞                                                                                        | ۲ |   | F |
|---|----------------------|----------------------------------------------------------------------------------------------------|---|---|---|
| + | Nouveau message      | C : 1-1 sur 1                                                                                                    | ç | > |   |
|   | Boîte de réception 1 | Principale Réseaux sociaux Promotions                                                                                    |   |   |   |
| * | Favoris              | 🗌 🚖 communication_saas Confirmation de mon adresse courriel - francis, Vous avez complété les informations minimales pou |   |   | 0 |
| O | Reportés             |                                                                                                    |   |   |   |
| > | Messages envoyés     |                                                                                                    |   |   | 0 |

- Cliquer sur « Confirmation de mon adresse courriel ».

| Confirmation de mon adresse courriel Boite de réception x                                                                                              |                                |           | ē      | ß |
|----------------------------------------------------------------------------------------------------|--------------------------------|-----------|--------|---|
| communication_saas@uqac.ca<br>à moi 🛫                                                                                                    | 14 h 57 (il y a S minutes)     | ☆         | *      | : |
| UQAC<br>Pavillon sportif<br>Université du Québec à Chicoutimi                                                                                          |                                |           |        |   |
|                                                                                                    |                                |           |        |   |
| francis,                                                                                                    |                                |           |        |   |
| Vous avez complété les informations minimales pour la création de votre compte. Pour terminer la création, vous devez confirmer votre adresse requises | courriel et compléter les auti | res infor | mation | S |
| Confirmation de mon adresse courrie                                                                                                    |                                |           |        |   |
| Lien pour confirmer votre adresse de courriel et compléter vos informations:                                                                           |                                |           |        |   |
| https://sports.ugac.ca/inscription/#/02100/sighuplink/kudouC3mkuClikuJYmkS_Ipx3ek1xre1                                                                 |                                |           |        |   |
| Ce lien est valide pour 24 heures et ne peut être utilisé qu'une seule fois.                                                                           |                                |           |        |   |
| Si vous n'avez pas demandé cela, vous pouvez ignorer ce courriel. Le compte ne sera pas créé tant que vous n'aurez pas confirmé votre adress           | se de courriel.                |           |        |   |

### ÉTAPE 4

Se connecter

- Remplir les deux champs
- Cliquer sur « Connexion »

| Pavillon sportif<br>Université du Québec à Chicoutimi |                        | Connexion | Créer un compte |
|-------------------------------------------------------|------------------------|-----------|-----------------|
| Activités                                             |                        |           |                 |
|                                                       | Accéder à votre compte |           |                 |

### ÉTAPE 5

#### Activer son profil

- Cliquer sur « Activer mon profil »

| 🗰 Activités    | Activez votre profil                                                                                                    |                                                                                                    |              |  |  |
|----------------|----------------------------------------------------------------------------------------------------|----------------------------------------------------------------------------------------------------|--------------|--|--|
|                | J'ai mon numéro d'identification<br>(NI)                                                                                                    | Je n'ai pas mon numéro<br>d'identification (NI)                                                                                                    |              |  |  |
| Comment obteni | Entrez vos renseignements pour avoir accès au service en ligne.<br>Utilisez le numéro que nous vous avons envoyé par courriel.<br>Si vous avez de la difficulté à activer votre profil, veuillez<br>contacter le Pavillon sportif au 418-545-5050. | Pour avoir accès à ce service en ligne, vous devez avoir un<br>numéro d'identification.<br>Cliquez sur "Annuler" puis cliquez sur "Comment obtenir un #<br>d'identification" en bas à gauche de la page.<br>Pour plus d'informations, veuillez contacter le Pavillon sportif au<br>418-545-5050. | Nous joindre |  |  |

- Inscrire son numéro d'identification (NI)
- Inscrire la date de naissance <u>ou</u> le numéro de téléphone
- Cliquer sur « Lier »

| 🖷 Activités    |                                                                | Lier mon dossier             |         |                                       |              |
|----------------|----------------------------------------------------------------|------------------------------|---------|---------------------------------------|--------------|
|                | (                                                              | Numéro d'identification (NI) |         |                                       |              |
|                | J'ai mon numé                                                  | Date de naissance            |         | n numéro<br>tion (NII)                |              |
|                | Entrez vos renseignements p                                    | OU<br>Téléphone maison       |         | ligne, vous devez avoir un            |              |
|                | Si vous avez de la difficui<br>contacter le Pavillon sportif a | Annuler                      | Lier    | sur "Comment obtenir un #<br>la page. |              |
| Comment obteni | Active                                                         | r mon profil                 | Annuler | ontacter le Pavilión sportif au       | Nous joindre |

Bravo, votre compte est créé. Bon magasinage !